# Security for Admins Cheatsheet

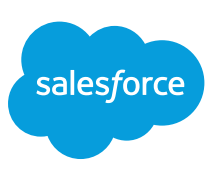

#### Overview

Force.com provides built-in security features and protections, which can be utilized by administrators to control login and authentication, establish password policies and manage session settings. Also see the Security Cheat Sheet for Developers.

#### Login and Authentication Settings

Login and Authentication features and restrictions. These settings should be enabled as appropriate for your company.

| Setting Name                                                                  | Description                                                                                                    | Location                                                                                                    |
|-------------------------------------------------------------------------------|----------------------------------------------------------------------------------------------------|----------------------------------------------------------------------------------------------------|
| Prevent Access<br>by IP Address                                               | Set an allowed Login<br>IP Range on a specific<br>profile. Access is<br>completely denied from<br>outside the range.                                                                                                    | From Setup, enter<br>Profiles in the<br><b>Quick Find</b> box, then<br>select <b>Profiles</b> .                                                    |
| Require<br>Identity<br>Verification                                           | Set a Trusted IP Range.<br>Access from outside the<br>range prompts the user<br>for identity confirmation<br>(via text message,<br>email, etc.).                                                                                           | From Setup, enter<br>Network Access in<br>in the <b>Quick Find</b> box,<br>then select <b>Network</b><br>Access.                                   |
| Time of Day<br>Restrictions                                                   | User logins can be restricted to specified times of the day.                                                                                                    | From Setup, enter<br>Profiles<br>in the <b>Quick Find</b> box,<br>then select <b>Profiles</b> .                                                    |
| Single Sign-On<br>using Security<br>Assertion<br>Markup<br>Language<br>(SAML) | Instead of requiring a<br>password, salesforce.<br>com verifies an HTTP<br>request from an identity<br>provider to authenticate<br>a user.                                                                                                 | From Setup, enter<br>Single in the <b>Quick</b><br>Find box, then select<br>Single Sign-On<br>Settings.                                            |
| Delegated<br>Authentication                                                   | Instead of requiring a<br>password, salesforce.<br>com makes a Web<br>services call to your<br>organization to<br>authenticate a user.                                                                                                    | Contact Support to enable this feature.                                                                                                    |
| Two-Factor<br>Authentication<br>for User<br>Interface<br>Logins               | Requires users to<br>authenticate using two<br>different methods, such<br>as a password and a<br>device- generated code.                                                                                                    | Two-factor<br>Authentication for<br>User Interface Logins<br>permissions setting<br>on the profile<br>(cloned profiles only)<br>or permission set. |
| Two-Factor<br>Authentication<br>for API Logins                                | Requires users to<br>authenticate for API<br>access using two different<br>methods. Enable Two-<br>Factor Authentication for<br>User Inteface Logins, first.                                                                               | Two-factor<br>Authentication for API<br>Logins permissions<br>setting on the profile<br>(cloned profiles only)<br>or permission set.               |
| Authentication<br>Providers                                                   | Enable users to log<br>into your Salesforce<br>organization using their<br>login credentials from an<br>external service provider<br>such as Facebook® and<br>Janrain®, or OpenID<br>Connect providers<br>(Google, Amazon,<br>and Paypal). | From Setup, enter<br>Auth in the <b>Quick</b><br>Find box, then select<br>Auth. Providers                                                          |

### Password Policies

Controls available for enabling password restrictions and account lockout settings. From Setup, enter Password in the **Quick Find** box, then select **Password Policies**.

You can also apply these to individual profiles.

| Setting Name                                       | Description                                                                                 | Recommended                                                                                                    |
|----------------------------------------------------|---------------------------------------------------------------------------------------------|----------------------------------------------------------------------------------------------------|
| User<br>passwords<br>expire in                     | Frequency to<br>automatically expire<br>passwords.                                          | 90 days or less                                                                                                    |
| Enforce<br>password<br>history                     | Number of previous passwords to save to prevent password re-use.                            | 3 or more passwords<br>remembered                                                                                                    |
| Minimum<br>password<br>length                      | Minimum length of a password.                                                               | 8 characters                                                                                                    |
| Password<br>complexity<br>requirement              | Controls whether the password contains a mix of letters and numbers.                        | Must mix alpha,<br>numeric, and special<br>characters, or more<br>complex                                                                                                    |
| Password<br>question<br>requirement                | Require the user's<br>password hint to not<br>contain the password.                         | Cannot contain<br>password                                                                                                    |
| Maximum<br>invalid login<br>attempts               | Number of invalid logins<br>allowed before locking out<br>the account.                      | 3                                                                                                    |
| Lockout<br>effective<br>period                     | Length of time an<br>account remains<br>locked out.                                         | 15 minutes                                                                                                    |
| Obscure<br>secret answer<br>for password<br>resets | Hides answers to security questions as you type.                                            | Yes                                                                                                    |
| Require a<br>minimum 1<br>day password<br>lifetime | Prevents more than one password change in a 24 hour period.                                 | Vac                                                                                                    |
|                                                    | Increases security,<br>but might require an<br>administrator to reset a<br>user's password. | 163                                                                                                    |
| Expire All<br>Passwords                            | From Setup, enter<br>Expire in the Quick<br>Find box, then select<br>Expire All Passwords   | Only as necessary.<br>You can expire<br>passwords for all users<br>(except those with<br>the "Password Never<br>Expires" permission)<br>any time you want to<br>enforce extra security<br>for your organization. |

# Security for Admins Cheatsheet

#### **Session Settings**

Controls available for general session handling settings, including session timeout. From Setup, enter Session in the **Quick Find** box, then select **Session Settings**.

You can apply some of these to individual profiles or permission sets.

| Setting Name                                                                            | Description                                                                                                    | Recommended          |
|-----------------------------------------------------------------------------------------|----------------------------------------------------------------------------------------------------|----------------------|
| Timeout value                                                                           | Allowed idle session time<br>before automatically logging<br>user out of Salesforce.                                                                                                    | 2 hours or less      |
| Disable session<br>timeout warning<br>popup                                             | Disable the warning browser<br>pop-up when a user is<br>about to be logged out from<br>the idle session timeout.                                                                                                    | Yes                  |
| Lock sessions to<br>the IP address<br>from which they<br>originated                     | Force the user session to<br>remain locked to the IP<br>address from which the user<br>authenticated. May impact<br>AppExchange installations.                                                                                                    | Yes<br>(if possible) |
| Require secure<br>connections<br>(https)                                                | Require HTTPS on all page requests.                                                                                                    | Yes                  |
| Enable<br>caching and<br>autocomplete on<br>login page                                  | Allow the user's browser to<br>store and auto- complete<br>usernames<br>or passwords after<br>first login.                                                                                                    | No                   |
| Require HttpOnly<br>attribute                                                           | Restricts session ID cookie<br>access. A cookie with the<br>HttpOnly attribute is not<br>accessible via JavaScript.                                                                                                    | Yes                  |
| Allow Lightning<br>Login                                                                | Allow users to log in<br>password-free with their<br>username and Salesforce<br>Authenticator.                                                                                                    | Yes                  |
| Allow location-<br>based automated<br>verifications<br>with Salesforce<br>Authenticator | Allow users to automate<br>verifications from anywhere,<br>from trusted IP addresses<br>only, or not at all.                                                                                                    | Yes                  |
| Let users<br>authenticate with a<br>security key (U2F)                                  | Allow a registered U2F<br>security key device as a<br>second factor.                                                                                                    | Yes                  |
| Clickjack<br>protection                                                                 | Protects against clickjack<br>attacks on Visualforce and<br>non-setup Salesforce pages                                                                                                    | Yes                  |
| Set High<br>Assurance<br>Session Security<br>Levels                                     | Require two-factor<br>authentication for logins.<br>In the user profile, set<br>the Session security level<br>required at login to High<br>Assurance. Then set session<br>security levels to apply the<br>policy for login methods<br>such as username and<br>password, SAML single<br>sign-on, or social sign-on. | Yes                  |

### Auditing and Logging

Salesforce provides several types of audit logs for monitoring logins and changes to your organization.

| Setting Name               | Description                                                                                        | Location                                                                                                    |
|----------------------------|----------------------------------------------------------------------------------------------------|----------------------------------------------------------------------------------------------------|
| User Login<br>History      | All successful and failed<br>login attempts are<br>recorded and saved for<br>180 days.             | Setup   Manage Users<br>  Login History                                                                                                    |
| Setup Audit<br>Trail       | Every configuration<br>(Setup) change is<br>logged and archived<br>for 180 days.                   | From Setup, enter<br>Audit in the <b>Quick</b><br>Find box, then select<br>View Setup Audit Trail                                                                                                   |
| Object History<br>Tracking | Selected standard and<br>custom fields can be<br>enabled to track the<br>change history.           | Set History Tracking<br>field in the object<br>settings.                                                                                                    |
| Identity Usage<br>Report   | A new custom report<br>includes usage<br>information for both<br>SAML and OAuth<br>connected apps. | From Setup, enter<br>Report<br>in the <b>Quick Find</b> box,<br>then select <b>Report</b><br><b>Types</b> . Click New<br>Custom Report Type,<br>Set the Primary Object<br>to Identity<br>Event Logs |

#### Access Control

Salesforce provides three ways to assign access permissions to users.

| Setting Name                | Description                                                                                                    | Location                                                                                                    |
|-----------------------------|----------------------------------------------------------------------------------------------------|----------------------------------------------------------------------------------------------------|
| Delegated<br>Administration | Use delegated<br>administration to assign<br>limited administrative<br>privileges to selected<br>non-administrator users<br>in your organization.                   | From Setup, enter<br>Delegated in the<br><b>Quick Find</b> box, then<br>select <b>Delegated</b><br>Administration<br>(contact Salesforce to<br>enable this feature) |
| Permission<br>Sets          | Create permission sets<br>with specific access<br>policies, and then<br>assign the permission<br>set to individual Users<br>in your salesforce.com<br>organization. | From Setup, enter<br>Permission in the<br><b>Quick Find</b> box, then<br>select <b>Permission Sets</b>                                                              |
| Profiles                    | Create (or edit existing)<br>profiles with specific<br>access policies, and<br>then assign a user to<br>that profile.                                               | From Setup, enter<br>Profiles in the<br><b>Quick Find</b> box,<br>then select <b>Profiles</b> .                                                                     |

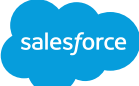

#### **OAuth Settings**

Salesforce supports a variety of authentication flows using the OAuth 1.0 and 2.0 protocols to grant external apps (connected apps) access without exposing individual user credentials. You can manage the OAuth settings for individual connected apps.

| Setting Name                                          | Description                                                                                                    | Location                                                                                                    |
|-------------------------------------------------------|----------------------------------------------------------------------------------------------------|----------------------------------------------------------------------------------------------------|
| Permitted<br>Users                                    | Determines who can<br>run the connected app;<br>all users or only admin<br>approved users.                                                                                                    | From Setup, enter<br>Apps in the <b>Quick</b><br><b>Find</b> box, then<br>click <b>"Edit"</b> next to<br>the name of the<br>connected<br>app to modify                                        |
| IP Restrictions                                       | Use the IP restrictions<br>set in the org or<br>profile, or relax the<br>IP restrictions for<br>the connected app.<br>Optionally, require<br>a second factor<br>authentication to relax<br>the IP restrictions.  | From Setup, enter<br>Apps in the <b>Quick</b><br><b>Find</b> box, then<br>click <b>"Edit"</b> next to<br>the name of the<br>connected app<br>to modify                                        |
| Control<br>refresh of<br>access tokens<br>(via login) | Set the required user<br>login intervals to once,<br>every time a user tries<br>to use the connected<br>app, or after a specified<br>period of time.                                                             | From Setup, enter<br>Apps in the <b>Quick</b><br><b>Find</b> box, then<br>click <b>"Edit"</b> next to<br>the name of the<br>connected app to<br>modify                                        |
| High<br>Assurance<br>session<br>required              | Only users meeting<br>the High Assurance<br>requirements,<br>such as two-factor<br>authentication,<br>for their org can use the<br>connected app.                                                                | From Setup, enter<br>Apps in the <b>Quick</b><br><b>Find</b> box, then<br>click <b>"Edit"</b> next to<br>the name of the<br>connected app to<br>modify                                        |
| Mobile<br>session<br>timeout                          | If the connected app<br>uses the Salesforce<br>Mobile SDK, the<br>developer can enable<br>an option to provide<br>a configurable session<br>timeout for mobile apps.                                             | From Setup, enter<br>Apps in the <b>Quick</b><br><b>Find</b> box, then click<br><b>"Edit"</b> next to the name<br>of the app to modify.<br>Select PIN Protect                                 |
| Mobile PIN<br>length                                  | If the connected app<br>uses the Salesforce<br>Mobile SDK, the<br>developer can enable<br>an option to control<br>the use and length of<br>user PINs (Personal<br>Identification Numbers)<br>for authentication. | From Setup, enter<br>Apps in the <b>Quick</b><br><b>Find</b> box, then click<br><b>"Manage"</b> next to<br>the name of the app<br>to modify. Set your<br>preferences in Moblie<br>Integration |
| Block/<br>Unblock<br>OAuth<br>connected<br>apps       | Monitor the usage of<br>connected apps and<br>block/unblock individual<br>connected apps,<br>manually.                                                                                                    | From Setup, enter<br>Connected in the<br><b>Quick Find</b> box, then<br>select <b>Connected</b><br><b>Apps OAuth Usage</b>                                                                    |

## Sensitive Permissions

When using profiles, we recommend reviewing profiles for these sensitive permissions. From Setup, enter Profiles in the **Quick Find** box, then select **Profiles**.

| Permission                          | Description                                                                                             |
|-------------------------------------|----------------------------------------------------------------------------------------------------|
| Author Apex                         | Can modify and deploy Apex. By default, Apex code runs with full administrative privileges.             |
| Customize<br>Application            | Make configuration changes to the organizational settings.                                              |
| Download<br>AppExchange<br>packages | Install or uninstall packages from the AppExchange.                                                     |
| Manage Users                        | The ability to create or modify user accounts, including logins, sharing rules, and login restrictions. |
| Modify All<br>Data                  | This permission gives the user the ability to create, edit, or delete all data in Salesforce.           |
| Password<br>Never Expires           | Prevent the password from expiring.                                                                     |
| View All Data                       | View all data owned by other users.                                                                     |

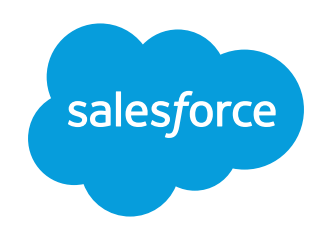

developer.salesforce.com